# Fizi Sell

### Manual de negocio FiZi Sell

| 17:40                       | 🗢 🕅        |
|-----------------------------|------------|
| Fizi                        |            |
| Fizi Sell - App para Neg    | ocios      |
| Iniciar sesión              |            |
| Correo electrónico          |            |
| ejemplo@correo.com          |            |
| Contraseña                  |            |
| Ingresa tu contraseña       | •          |
| ¿Olvidaste tu contraseña? ( | Click aquí |
|                             |            |
| Iniciar sesión              |            |
|                             |            |
| Crear una cuenta            |            |
|                             |            |
|                             |            |
|                             |            |

1. Ingresa a la app móvil y captura tu usuario y contraseña

#### 2. Entrarás en la

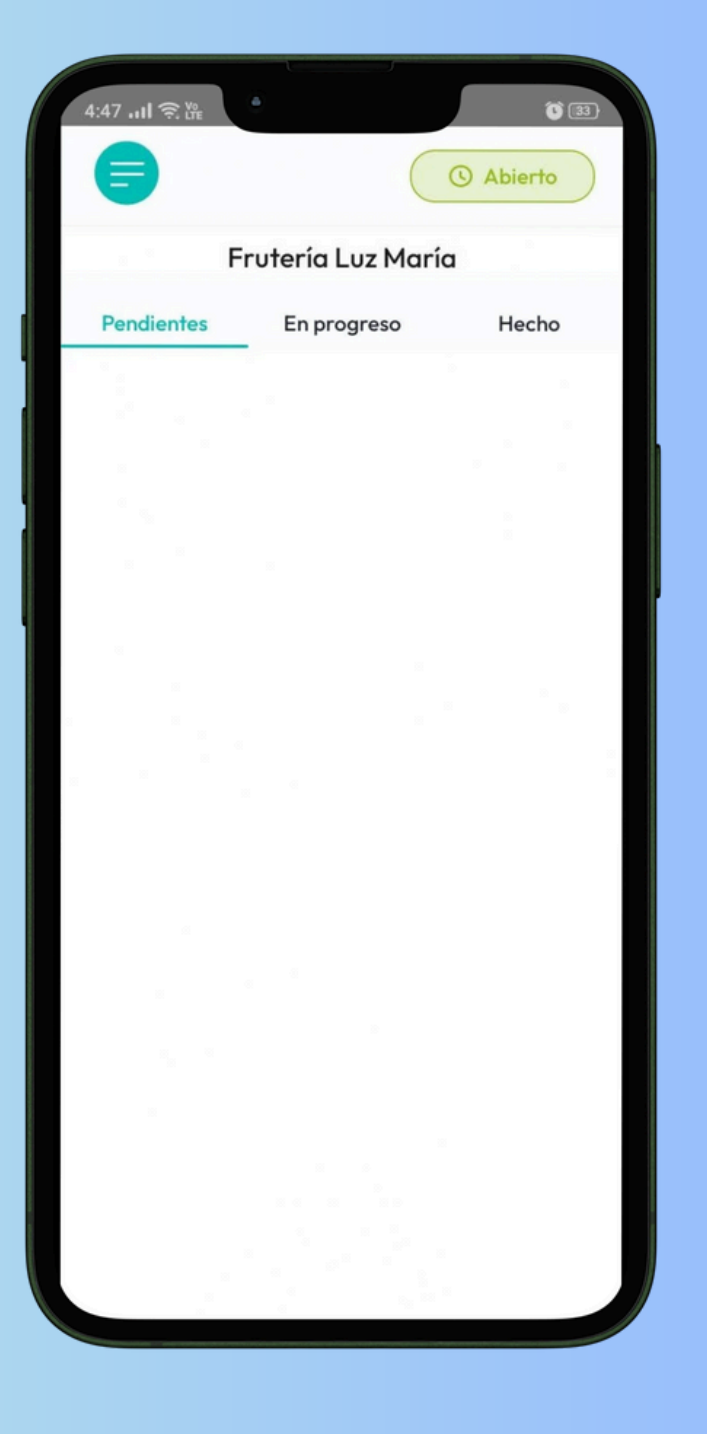

pantalla de recepción de pedidos. Espera a recibir un pedido nuevo de un cliente

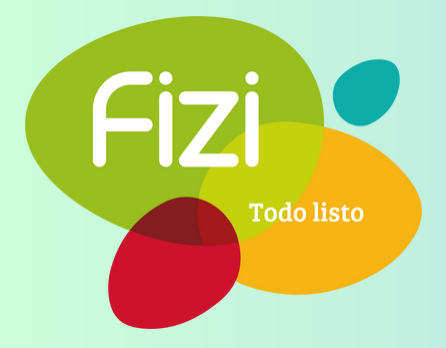

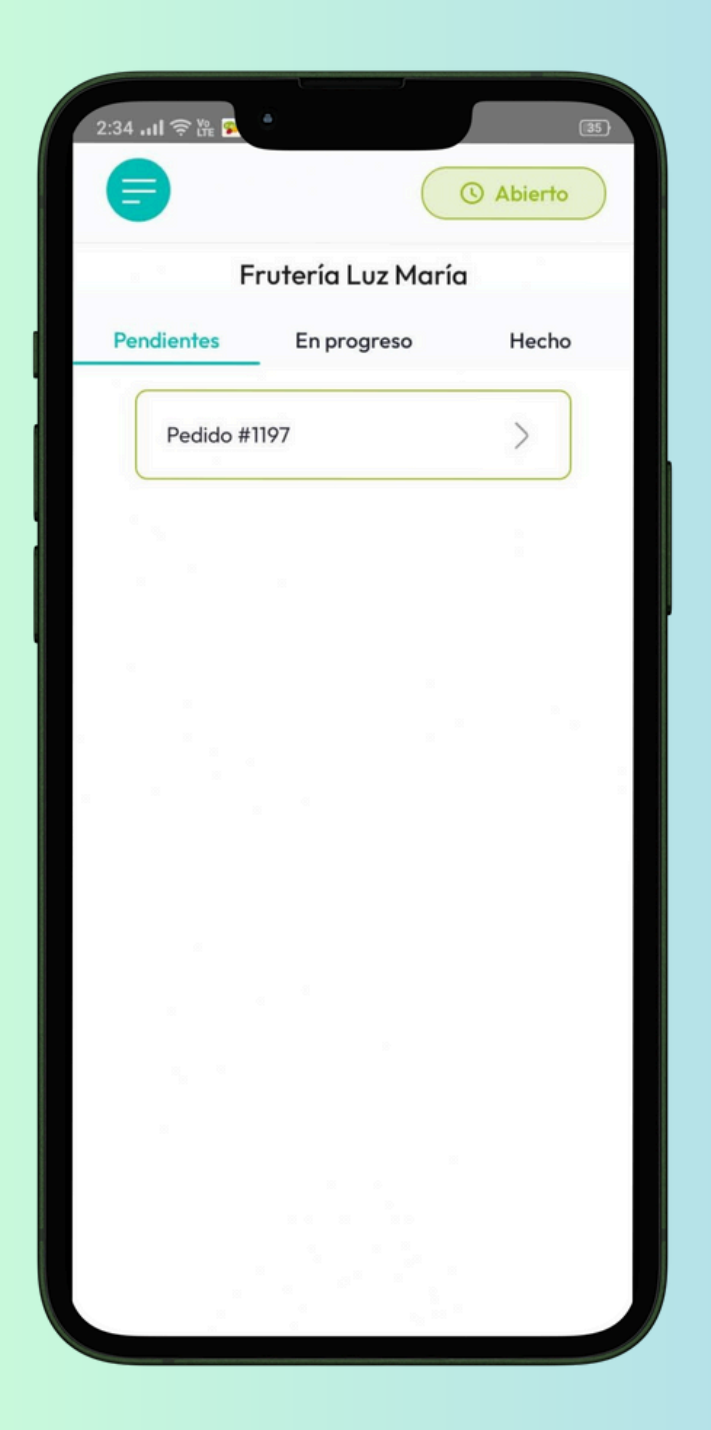

#### 3. Nuevo pedido

- Ha llegado un nuevo pedido
- Sonará una alarma y podrás ver el pedido en la columna 'Pendientes'
- También podrás ver la notificación en la pantalla deslizante de tu celular

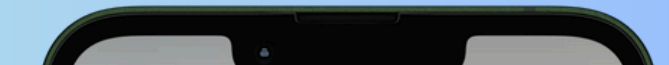

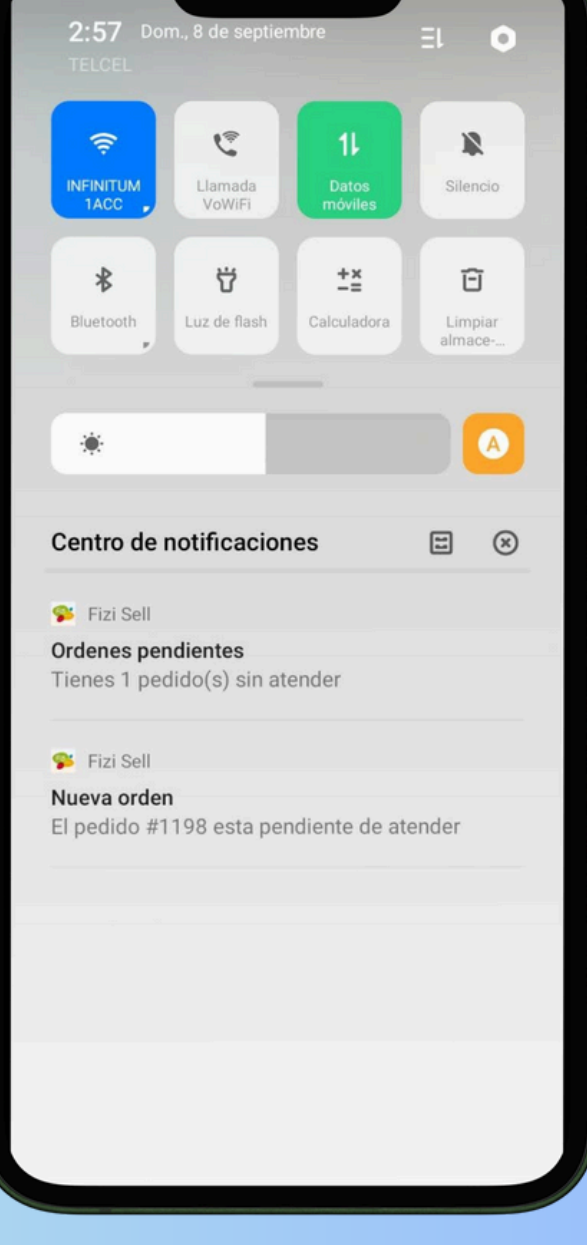

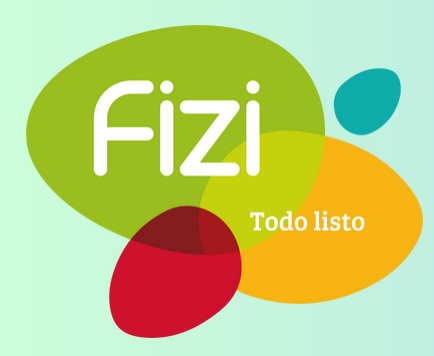

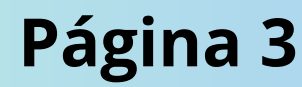

| Frutoría Lu      | z María | 8     |
|------------------|---------|-------|
| Frotend Lo.      | z Maria |       |
| dientes En progr | eso H   | lecho |
| Pedido #1197     | >       | >     |
|                  |         |       |
|                  |         |       |
|                  |         |       |
|                  |         |       |
|                  |         |       |
|                  |         |       |
|                  |         |       |
|                  |         |       |
|                  |         |       |

| ← Detalles del pedia                                   | do 🕓 Abie      |
|--------------------------------------------------------|----------------|
| Fecha y Hora<br>08/09/2024, 15:57                      |                |
| Descripción del pedido<br>x1 <b>Manzanas</b><br>Notas: | \$40.00 🖌      |
| x1 <b>Zanahorias</b><br>Notas:                         | \$16.00 🖌      |
| x1 <b>Papaya</b><br>Notas:                             | \$20.00 🖌      |
| S Total parcial                                        | \$76.00        |
| Propina                                                | \$0.00         |
| Comisión bancaria (0%)                                 | - \$0.00       |
| Comisión de servicio (15%)                             | - \$11.40      |
| Monto a depositar                                      | \$64.60        |
| Tiempo estimado de llegad<br>4 (Minutos)               | la             |
| Rechazar pedido                                        | Aceptar pedido |
| Llamar al client                                       | te             |

#### 4. Nuevo pedido entrante

- Presiona sobre el pedido que acaba de llegar para revisarlo
- Ahora estarás viendo los detalles del pedido
- Verás el nombre del conductor, su auto y los dos últimos dígitos de sus placas

 Puedes aceptar un pedido de forma parcial, quitando elementos del pedido en caso de que no estén disponibles

| 58 .ul 후딾 또                                |                    | 2:58II 🤶 🎉 💆                              |                                 |
|--------------------------------------------|--------------------|-------------------------------------------|---------------------------------|
|                                            | O Abierto          | C Detalles del                            | bedido 🕐                        |
| Secha y Hora<br>08/09/2024, 15:57          |                    | © Fecha y Hora<br>08/09/2024, 15:         | 57                              |
| 👌 Descripción del pedido                   |                    | Descripción del pedi                      | do                              |
| x1 <b>Manzanas</b><br>Notas:               | \$40.00 🖌          | x1 Manzanas<br>Notas:                     | \$40.00                         |
| x1 <b>Zanahorias</b><br>Notas:             | \$16.00 🖌          | x1 Zanahorias<br>Notas:                   | \$16.00                         |
| x1 <b>Papaya</b><br>Notas:                 | \$20.00            | ×1 Papava                                 | \$20.00                         |
| (\$) Total parcial                         | \$56.00            | Llama al cliente pa<br>qué el pedido solo | ra explicarle por<br>es parcial |
| Propina<br>Comisión bancaria (0%)          | \$0.00<br>- \$0.00 |                                           | ок                              |
| Comisión de servicio (15%)                 | - \$8.40           | Comisión de servicio                      | (15%) - \$8.4                   |
| Monto a depositar                          | \$47.60            | Monto a depositar                         | \$47.60                         |
| C Tiempo estimado de llegad<br>4 (Minutos) | a                  | C Tiempo estimado de<br>4 (Minutos)       | llegada                         |
| Rechazar pedido                            | Aceptar pedido     | Rechazar pedido                           | Aceptar ped                     |
| Llamar al client                           | re internet        | Llamar a                                  |                                 |

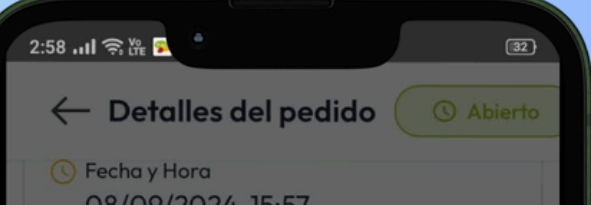

0.00

.00 🕑

OK

\$8.40

47.60

- Ahora puedes 'Aceptar' o 'Rechazar' el pedido
- Deberás de llamar al cliente en caso de que aceptes su pedido de forma parcial.

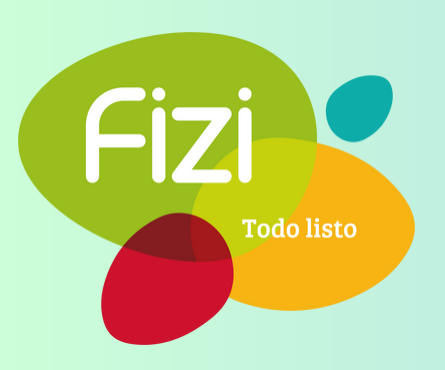

#### 5. Revisión por el cliente

- Si aceptaste el pedido de forma parcial, deberás esperar a que el cliente acepte tu contrapropuesta respecto a su pedido inicial
- El cliente podrá aceptar o rechazar tu propuesta. En caso de que sea rechazada, el pedido pasará automáticamente a la columna 'Hecho' con el estatus 'Rechazado por el cliente'
- Si el pedido es aceptado por el cliente, observarás que se cambiará a la columna 'En progreso'
- Ahora tendrás que preparar el pedido de tu cliente antes de que llegue

| 2:58I 奈浩 🔁 💿                 | 2:59<br>TELCEL | Dom., 8 de septie        | embre                   | ≡⊨ ●              | 2:58il ຈັນ<br>= |                           | 32<br>() Abierto |
|------------------------------|----------------|--------------------------|-------------------------|-------------------|-----------------|---------------------------|------------------|
| Frutería Luz María           | <b>?</b>       | ę                        | 11                      | - 24              |                 | Frutería Luz Marí         | a                |
| Pendientes En progreso Hecho |                | Llamada<br>VoWiFi        | Datos<br>móviles        | Silencio          | Pendiente       | s En progreso             | Hecho            |
|                              | Bluetooth      | <b>방</b><br>Luz de flash | +×<br>-=<br>Calculadora | Limpiar<br>almace | Pedi            | do #1198, llegando en 4 m | ninutos >        |

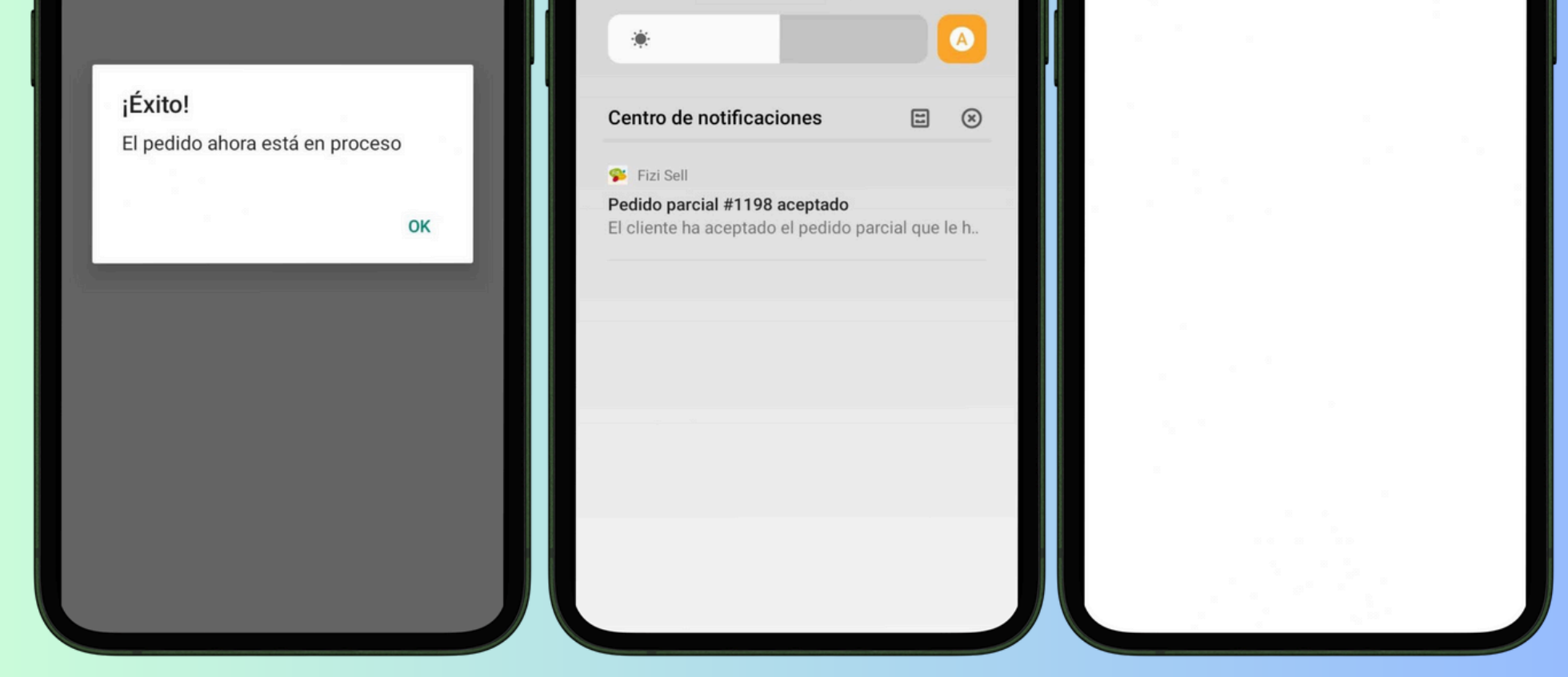

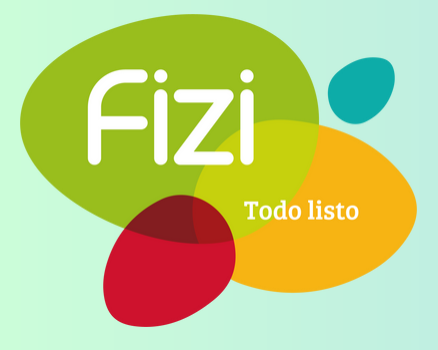

#### 6. Pedido en progreso

- Presiona sobre el pedido en la columna 'En progreso'
- En esta pantalla, podrás observar el tiempo restante antes de que llegue el cliente
- También podrás acceder al botón 'Refrescar' para actualizar el tiempo restante antes de que llegue el cliente o el botón 'Llamar al cliente' en caso de que tengas que informarle sobre algún inconveniente con su pedido
- Presta mucha atención al tiempo, ya que éste se acorta a medida que el conductor se acerca a tu tienda
- Pon atención a las notificaciones sonoras y las notificaciones de la pantalla deslizante de tu celular, ya que éstas te avisarán cuando el conductor esté llegando
- Verás dos notificaciones distintas: Cuando el cliente esté acercándose y cuando el cliente esté a punto de llegar

| Frutería Luz María                    | 1 01 01 1 1 g0, 0113, 20                                      |
|---------------------------------------|---------------------------------------------------------------|
| Pendientes <u>En progreso</u> Hecho   | © Fecha y Hora<br>08/09/2024, 15:57                           |
| Pedido #1198, llegando en 4 minutos > | Descripción del pedido<br>x1 <b>Manzanas</b> \$40.0<br>Notas: |
|                                       | x1 <b>Zanahorias</b> \$16.0<br>Notas:                         |
|                                       | C Tiempo estimado de llegada<br>4 (Minutos)                   |
|                                       | Hora estimada de llegada<br>15:04                             |
|                                       | C Estatus<br>Progreso                                         |
|                                       | Validar código                                                |
|                                       | Refrescar                                                     |

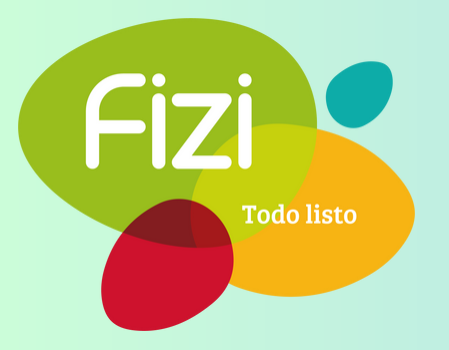

#### 7. Entrega del pedido

- Cuando el tiempo restante esté en 0 minutos, significará que el conductor ya ha llegado
- Sal de tu tienda para entregar el pedido
- Pulsa nuevamente sobre el pedido y pulsa en 'Validar código'
- Pide al cliente su código antes de entregar su pedido
- Pulsa en el botón 'Validar'
- ¡Ahora puedes entregar su pedido al conductor!
- El pedido que entregaste ahora estará en la columna 'Hecho'
- Podrás revisar la calificación del conductor sobre su pedido

| 2:59 .tl (응) 방문 오 (32) | 2:59l 家游 🖬 🔹 📧<br>← Detalles del pedido (③ Abierto<br>Ford Figo, Gris, 25 | a<br>3:00 Dom., 8 de septiembre ∃1 O<br>TELCEL                                                     |
|------------------------|---------------------------------------------------------------------------|----------------------------------------------------------------------------------------------------|
|                        | © Fecha y Hora<br>08/09/2024, 15:57                                       | NFINITUM<br>IACC, Ularnada<br>VoWiFi Datos<br>móviles Silencio<br>★ ☆ ±≚ ⓒ                         |
| Código<br>764          | Descripción del pedido<br>x1 <b>Manzanas</b> \$40.00<br>Notas:            | Bluetooth Luz de flash Calculadora Limpiar<br>almace                                               |
| Validar                | ×1 Zanahorias \$16.00<br>jÉxito!                                          | <ul><li>★</li><li>Centro de notificaciones</li><li>Ξ</li></ul>                                     |
| Regresar               | OK                                                                        | <ul> <li>Fizi Sell</li> <li>Pedido entregado</li> <li>El pedido #1198 ha sido entregado</li> </ul> |
|                        | Comisión de servicio (15%) – \$8.40<br>Monto a depositar \$47.60          |                                                                                                    |
| 2:59 .山 家 隆 🖬 🔦        | 図<br>3:00 , <b>,,   今 № 5</b>                                             | 32                                                                                                 |

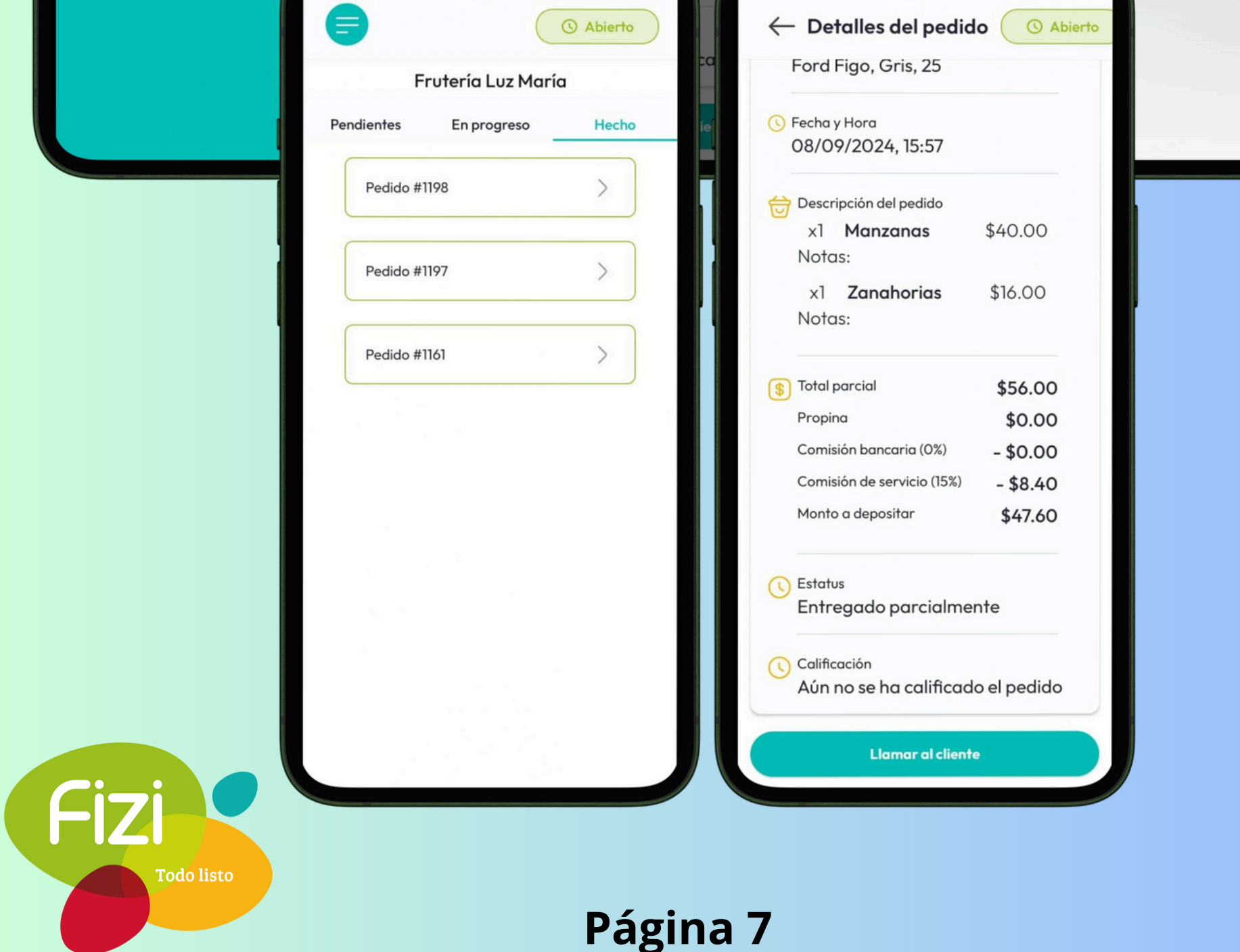

8. Continúa atendiendo nuevos pedidos en la pantalla de recepción de pedidos

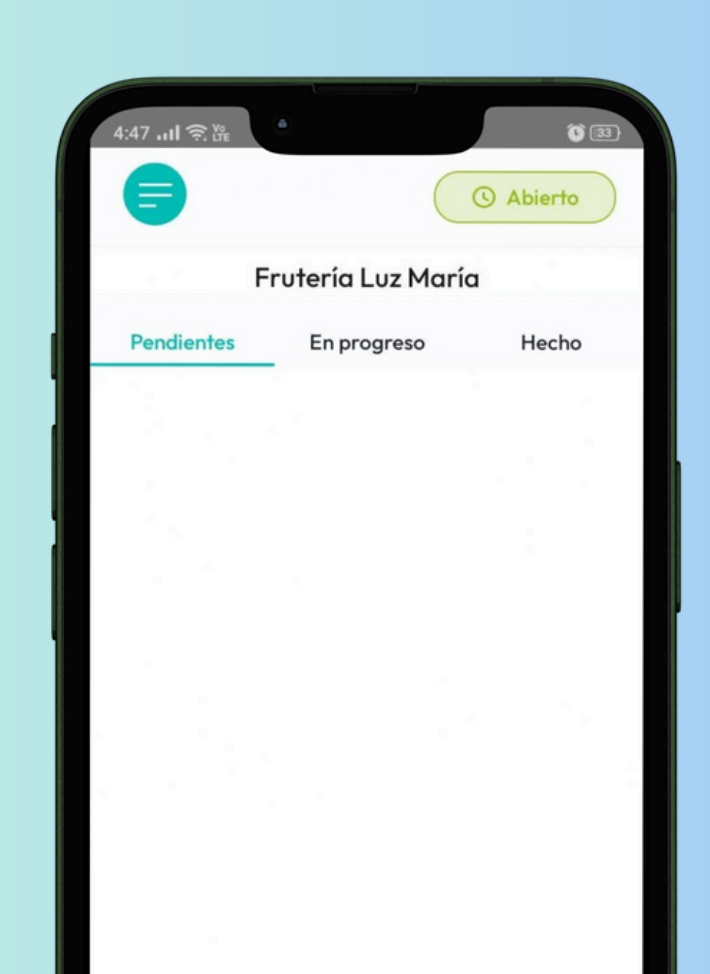

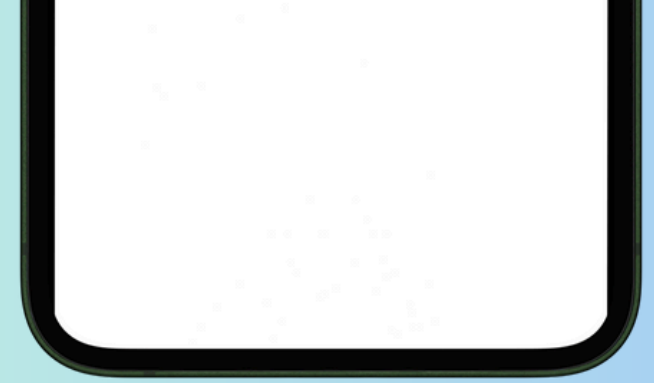

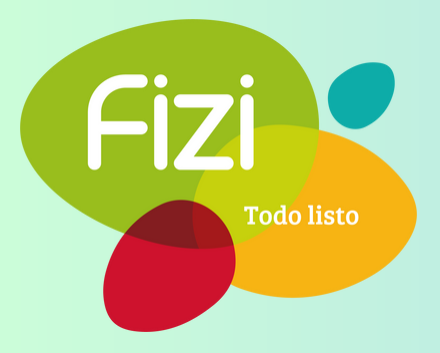